# BeoRemote One

BeoRemote One - BT

BANG & OLUFSEN

### Bästa kund

Den här handledningen innehåller information om BeoRemote One och detaljerade beskrivningar av egenskaper och funktioner. Bland annat finns information om inställningar.

Den här handledningen uppdateras regelbundet så att den t.ex. återspeglar nya funktioner som införs i samband med programuppdateringar.

Mer information om din produkt finns i avsnittet med vanliga frågor och svar på <u>www.bang-olufsen.com/customerservice</u>.

#### Daglig användning

### Introduktion till BeoRemote One och handledningen. 4

Översiktlig information om fjärrkontrollen och hur du använder handledningen.

#### Parkoppla fjärrkontrollen till en Bluetoothprodukt, 5

Så får du fjärrkontrollen att kommunicera med en Bluetooth-produkt.

#### Använda BeoRemote One, 7

Information om hur du använder fjärrkontrollens display och knappar.

#### BeoRemote One i detalj, 8

Information om grundläggande och avancerad styrning med fjärrkontrollen.

### Använda BeoRemote One för att växla mellan produkter, 10

Så här växlar du mellan olika produkter om din fjärrkontroll är konfigurerad för att styra flera produkter.

#### Ange inställningar för displayen, 11

Justera tidsgräns och ljusstyrka för display.

#### Underhåll, 12

Så här rengör du fjärrkontrollen och byter batterier i den.

#### Använda med Bluetooth-produkter

Använda MinKnapp för att få åtkomst till ditt favoritinnehåll – Bluetooth, 13 Så använder du MinKnapp för att anpassa

fjärrkontrollen.

#### Använda med IR-produkter

**Använda MinKnapp för att få åtkomst till ditt favoritinnehåll – IR, 14** Så använder du MinKnapp för att anpassa

fjärrkontrollen.

#### Anpassa fjärrkontrollen för IR-produkter, 15

Så här visar, döljer och flyttar du källor och funktioner, och byter namn på dem.

#### Lägga till fler IR-produkter, 18

Så här lägger du till en produkt i BeoRemote One LIST och tilldelar den ett alternativ.

#### Använda BeoRemote One med en Beo4produkt – IR-styrning, 20

Så här använder du BeoRemote One för att styra en Master Link-TV eller ett musiksystem som vanligtvis styrs med Beo4.

#### Avancerade inställningar för IR-styrning, 23

Ange avancerade inställningar för IR-styrning. Du kan t.ex. ställa in fjärrkontrollens IR-styrka.

#### Avancerad användning

#### Konvertera mellan Beo4 och BeoRemote One. 24

Här får du reda på vilken knapp du ska använda på BeoRemote One, om du är van vid att använda Beo4.

#### Avancerade inställningar för BeoRemote One, 25

Så här anger du avancerade inställningar för fjärrkontrollen. Du kan till exempel ändra displayspråk eller återställa BeoRemote One till fabriksinställningarna.

#### BeoLink-konfiguration, 26

Hur du visar och lyssnar på källor från en annan Bang & Olufsen-produkt när dina produkter är anslutna till samma nätverk.

### Introduktion till BeoRemote One och handledningen

Med fjärrkontrollen BeoRemote One kan du enkelt styra din TV och/eller ditt musiksystem från Bang & Olufsen.

Med BeoRemote One kan du styra både Bluetooth- och IR-baserade produkter.

På BeoRemote One-displayen visas källor eller funktioner, t.ex. **TV**, **RADIO**, **Stativ** och t.o.m. **Belysning**.

Fjärrkontrollen BeoRemote One har fler funktioner än de som aktiveras med de vanliga knapparna. Extra källor visas på BeoRemote One-displayen när du använder knappen **TV** och **MUSIC**, och du kan visa fler funktioner genom att trycka på knappen **LIST**.

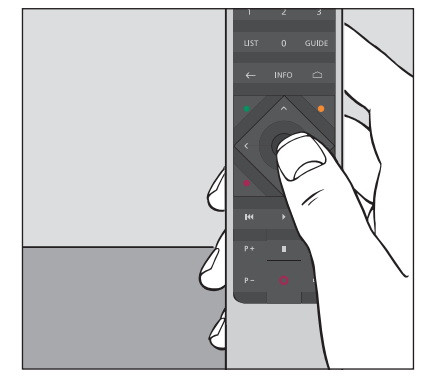

För de vanligaste funktionerna behöver du bara trycka på en enda knapp på BeoRemote One, eller på några få knappar i logisk och lättbegriplig följd.

#### Symboler som används i denna handledning

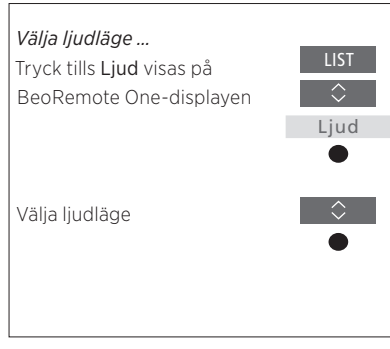

Exempel på användning med BeoRemote One.

- En mörkgrå knapp, t.ex. LIST, indikerar en fysisk knapp som du ska trycka på.
- En ljusgrå displaytext, t.ex. Ljud indikerar en displaytext på BeoRemote One.
   Tryck på LIST, TV eller MUSIC på BeoRemote One för att visa texten.
   Texten visas på displayen på BeoRemote One. Du kan visa eller dölja displaytexter för LIST, TV och MUSIC och du kan även ändra textnamnen. Mer information finns på sidan 15 och sidan 16.
- Mittknappen återges med symbolen 

   och används i användningssekvenser när du måste trycka på mittknappen.

### Parkoppla fjärrkontrollen till en Bluetooth-produkt

Innan du kan börja använda en Bluetooth-produkt måste du parkoppla fjärrkontrollen till produkten. Vid parkopplingen synkroniseras olika BeoRemote Oneinställningar med produktens inställningar, så att produkterna känner igen varandra och du kan använda fjärrkontrollen för att bläddra bland källor och funktioner.

Parkoppling används inte för IR-baserade produkter. För IR-produkter hoppar du alltså över parkopplingssteget vid förstagångsinstallationen. Information om alternativprogrammering av IR-produkter finns på <u>sidan 19</u>.

När BeoRemote One parkopplas till en Bluetooth-produkt konfigureras ett produktnamn som visas på fjärrkontrollens display. Inställningar för källor och olika funktioner konfigureras sedan i Bluetoothprodukten, och inte i fjärrkontrollen.

Fjärrkontrollen kan parkopplas med upp till åtta Bluetooth-produkter, och en Bluetoothprodukt kan parkopplas till fem Bluetoothfjärrkontroller.

#### Parkoppla en fjärrkontroll eller bryta parkopplingen

Beroende på konfigurationen krävs olika inställningar för att få systemet att fungera. Gemensamt för alla konfigurationer som innehåller Bluetooth-produkter är dock att du måste parkoppla fjärrkontrollen med produkten. I annat fall fungerar inte kommunikationen.

#### Förstagångsinstallation av fjärrkontrollen

Innan du konfigurerar fjärrkontrollen ska du se till att Bluetooth-produkten är ansluten till elnätet. Om produkten redan används måste du även öppna den för parkoppling.\*

Sätt i nya batterier i fjärrkontrollen\*\* och sätt dig framför produkten.

Konfigurera önskat språk när välkomstbilden har försvunnit från displayen.

Parkoppling utförs om Bluetooth-produkten har öppnats för parkoppling.\*\*\*

Nu kan du börja använda fjärrkontrollen.

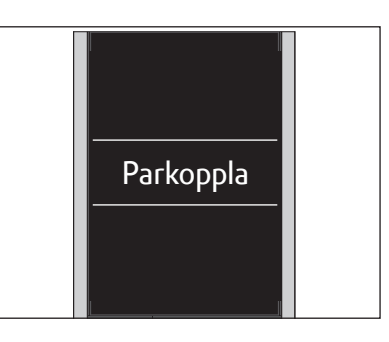

\*Se handledningen som medföljer Bluetoothprodukten för att få information om hur du öppnar produkten för parkoppling.

\*\*Se snabbguiden som medföljer fjärrkontrollen eller produkten för att få information om hur du sätter i batterier.

\*\*\*Om Bluetooth-produkten inte redan är öppen för parkoppling, aktiveras fjärrkontrollens parkopplingsläge och parkoppling utförs när Bluetooth-produkten ansluts till elnätet och öppnas för parkoppling. Välj **Hoppa över parkoppling** om produkten inte är en Bluetooth-produkt.

Fjärrkontrollen stannar i parkopplingsläget även om displayen stängs av.

Fortsättning ...

#### Parkoppla en fjärrkontroll som redan används

Om du vill parkoppla en BeoRemote One som redan används med en annan Bluetoothprodukt måste både fjärrkontrollen och produkten öppnas för parkoppling. Se handboken till produkten för att få information om hur du öppnar den för parkoppling.

#### Bryta en parkoppling mellan fjärrkontroll och produkt

Du kan även bryta parkopplingen mellan fjärrkontrollen och en Bluetooth-produkt.

Tryck tills Inställningar visas

#### Visa BeoRemote One-fiärrkontrollens namn

Visa BeoRemote One-fjärrkontrollens namn så som det visas på en produkt som fjärrkontrollen är parkopplad till.

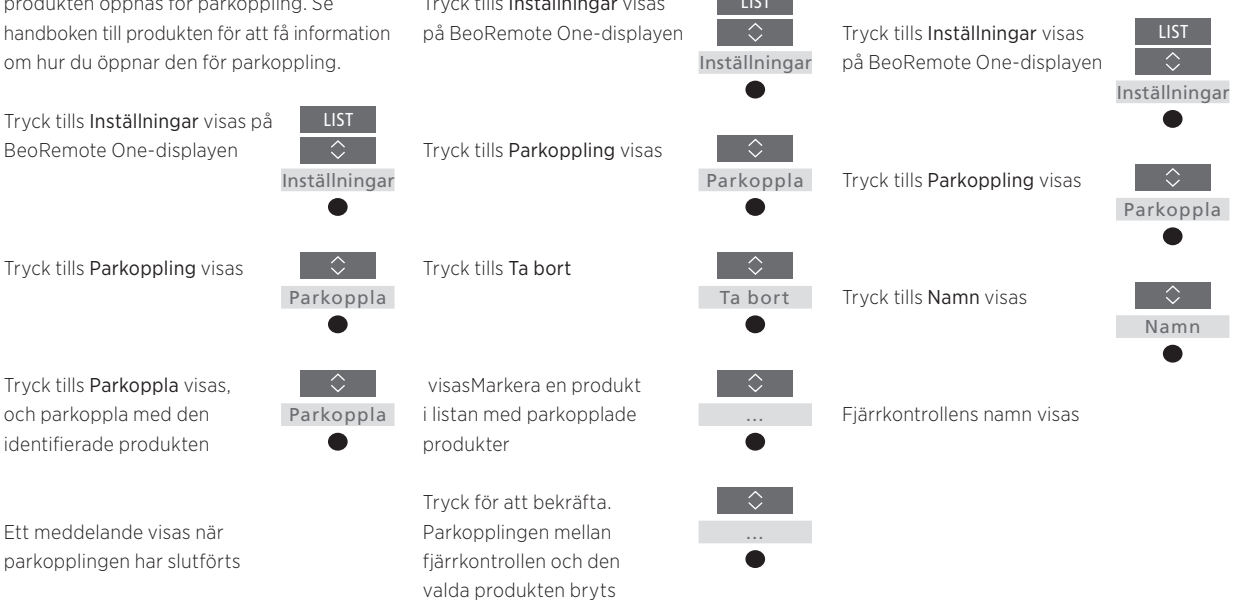

Observera att du även bör ta bort parkopplingen på själva produkten. Mer information finns i handledningen som medföljer produkten.

### Använda BeoRemote One

| På BeoRemote One-displayen<br>visas källor och funktioner.                                                                                                    | TV<br>HOMEMEDIA              | ◀<br>Displaytext i fokus<br>Om displaytexten är längre än en rad, rullar<br>texten in från höger så att all text visas när<br>displaytexten är i fokus. |
|----------------------------------------------------------------------------------------------------|------------------------------|----------------------------------------------------------------------------------------------------|
| Med <b>TV</b> -knappen visas en lista med TV-källor.<br>Med <b>MUSIC</b> -knappen visas en lista med<br>musikkällor                                                     | *8 MUSIC 8 <b>8</b><br>7 8 9 | <b>MinKnapp</b> -knapparna är snabbknappar till<br>anpassningsfunktionen                                                                                |
|                                                                                                    | 4 5 6                        | Sifferknappar                                                                                                    |
| Med <b>LIST</b> -knappen visas en lista med<br>funktioner för den aktiva källan                                                                                         |                              | Knappar för funktioner som programguide och<br>information samt för menyhantering för den<br>valda källan                                               |
| Kontrollknappar för menynavigering och för att,<br>via Peripheral Unit Controller, hantera<br>produkter från andra tillverkare<br>Uppspelnings- och repriseringsknappar |                              | Mittknapp för att välja alternativ och inställningar                                                                                                    |
| Knapp för att stega mellan<br>kanaler och stationer                                                                                                    | P+ II ⊄+<br>P- <b>0</b> ⊄-   | Knapp för att justera volymen. Om du vill<br>stänga av ljudet helt trycker du mitt på<br>knappen. Tryck igen när du vill återställa ljudet.             |
|                                                                                                    | BANG & OLUFSEN               | Standbyknapp                                                                                                    |

### BeoRemote One i detalj

Grundläggande och avancerad användning av BeoRemote One-knapparna Knapparna på BeoRemote One är uppdelade i grupper för att förenkla den dagliga användningen.

- TV ... visar tillgängliga TV-källor på BeoRemote One-displayen. Använd ∧ eller ∽ för att stega i listan och tryck på mittknappen för att slå på en källa.
- MUSIC ... visar tillgängliga källor på BeoRemote One-displayen. Använd ∧ eller ∨ för att stega i listan och tryck på mittknappen för att slå på en källa.
- MinKnapp \$8, \$8, \$8, \$8, \$8, ... med en lång knapptryckning lagras den aktuella konfigurationen, t.ex. inställningar för en källa eller ljud och bild. Med en kort knapptryckning väljs konfigurationen. Mer information finns på <u>sidan 13</u> om du styr en Bluetooth-produkt, och på <u>sidan 14</u> om du styr en IR-produkt.
- Sifferknapparna... 0-9 används varje gång som du förväntas ange siffervärden, t.ex. för att välja en viss TV-kanal eller radiostation. LIST ... visar extra funktioner och produkter på BeoRemote One-displayen. Använd ∧ eller ∽ för att stega i listan, och tryck på mittknappen för att välja ett alternativ.\* Om du går ut ur LIST och trycker på LIST
- Om du går ut ur LIST och trycker på LIST igen direkt efteråt, kanske du måste trycka på LIST ytterligare en gång för att visa den övre delen av menyn.
- ← ... används för att gå bakåt i menysystemet och BeoRemote One-listorna. Med en lång knapptryckning stänger du menyerna och BeoRemote One-listorna.

INFO ... används för att visa programinformation från din Bang & Olufsen-TV.

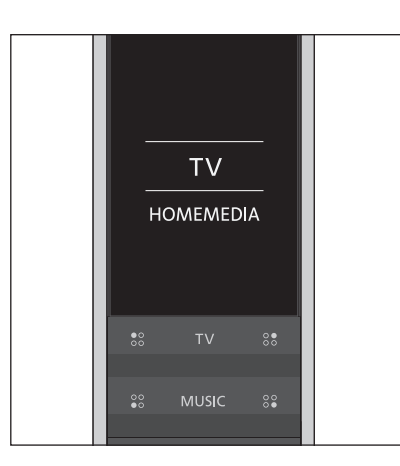

\*Om du har valt **Belysning** eller **Styrning** i LIST-menyn kan du trycka på > för att komma åt belysnings- och kontrollfunktionerna.

| 7    | 9     |  |
|------|-------|--|
| 4    | 6     |  |
| 1    | 3     |  |
| LIST | GUIDE |  |
|      |       |  |

#### GUIDE ... används för att visa programguiden på din Bang & Olufsen-TV.

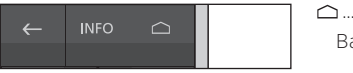

△ ... visar skärmmenyerna på din Bang & Olufsen-TV.

Fortsättning ...

- <, >, ~ och ~ ... pilknapparna för vänster, höger, uppåt och nedåt används för att navigera i menyer och på BeoRemote One-displayen. Använd < för att återgå till den föregående nivån eller det föregående alternativet. Använd > för att öppna en lista med alternativ eller för att ange ett alternativ.
- (Mittknappen) ... används för att välja eller aktivera en meny eller ett alternativ.
- Olikfärgade knappar) ... används för att välja färgspecifika funktioner. Det beskrivs i handledningen för den aktuella Bang & Olufsen-produkten hur och när dessa knappar ska användas.
- I och 
  → ... navigera framåt eller bakåt, ett steg i taget. Knapparna har olika funktioner beroende på vad du använder för TV- eller musiksystem från Bang & Olufsen. Mer information finns i handledningen till TV- eller musiksystemet.
- (Uppspelning) ... starta uppspelningen av ett spår, en fil eller en inspelning eller starta reprisering.
- II (Paus) ... pausa uppspelning av ett program eller en inspelning.
- **P + /P -**... stega bland t.ex. TV-kanaler och radiostationer.
- O (Standby) ... försätter produkten i standbyläge. En lång knapptryckning försätter alla produkter i systemet i standbyläge.

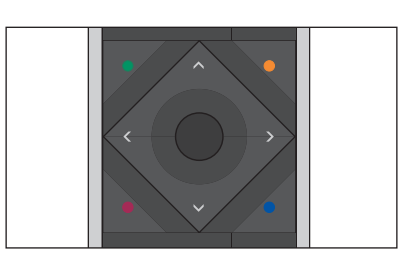

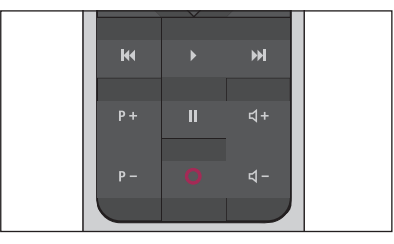

↓ +/ ↓ – ... används för att höja eller sänka volymen. Om du vill stänga av ljudet helt trycker du mitt på knappen. Tryck igen när du vill återställa ljudet.

### Använda BeoRemote One för att växla mellan produkter

Normalt sett kan du aktivera en källa, t.ex. en TV, genom att trycka på **TV** eller **MUSIC** och söka efter källan i fråga på fjärrkontrollen. Men om du har två TVapparater måste du välja en av produkterna innan du kan styra dess källor. Du växlar mellan produkter via **LIST**.

*För att växla mellan produkter …* Tryck för att visa den aktuella produkten, t.ex. **BeoVision**, i BeoRemote One **LIST** 

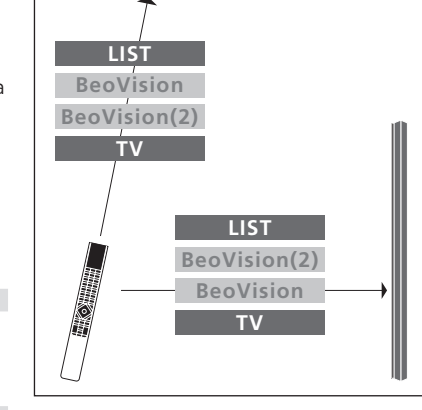

Exempel på användning av fjärrkontrollen när du växlar från en TV med Network Link till en annan.

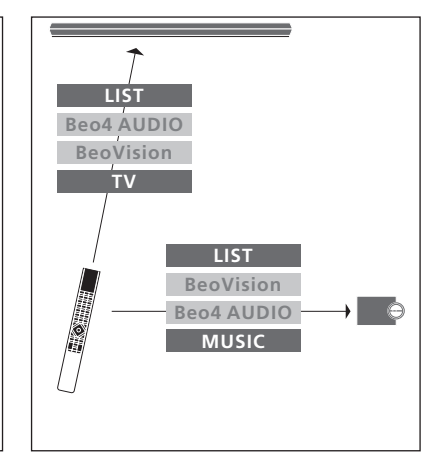

Exempel på användning av fjärrkontrollen när du växlar mellan en TV med Network Link och ett musiksystem med Master Link.

Link-TV eller **Beo4 AUDIO** för ett Beo4-musiksystem

Välj önskad produkt<sup>\*</sup>, t.ex. **BeoVision(2)** för en Network

Tryck på och markera en källa, t.ex. **Hemmedia** 

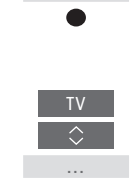

\*Innan du kan visa din IR-produkt, t.ex. BeoVision(2), på BeoRemote One-displayen, måste du lägga till produkten i BeoRemote One LIST - <u>se sidan 18.</u>

### Ange inställningar för displayen

#### Displayinställningar för BeoRemote One

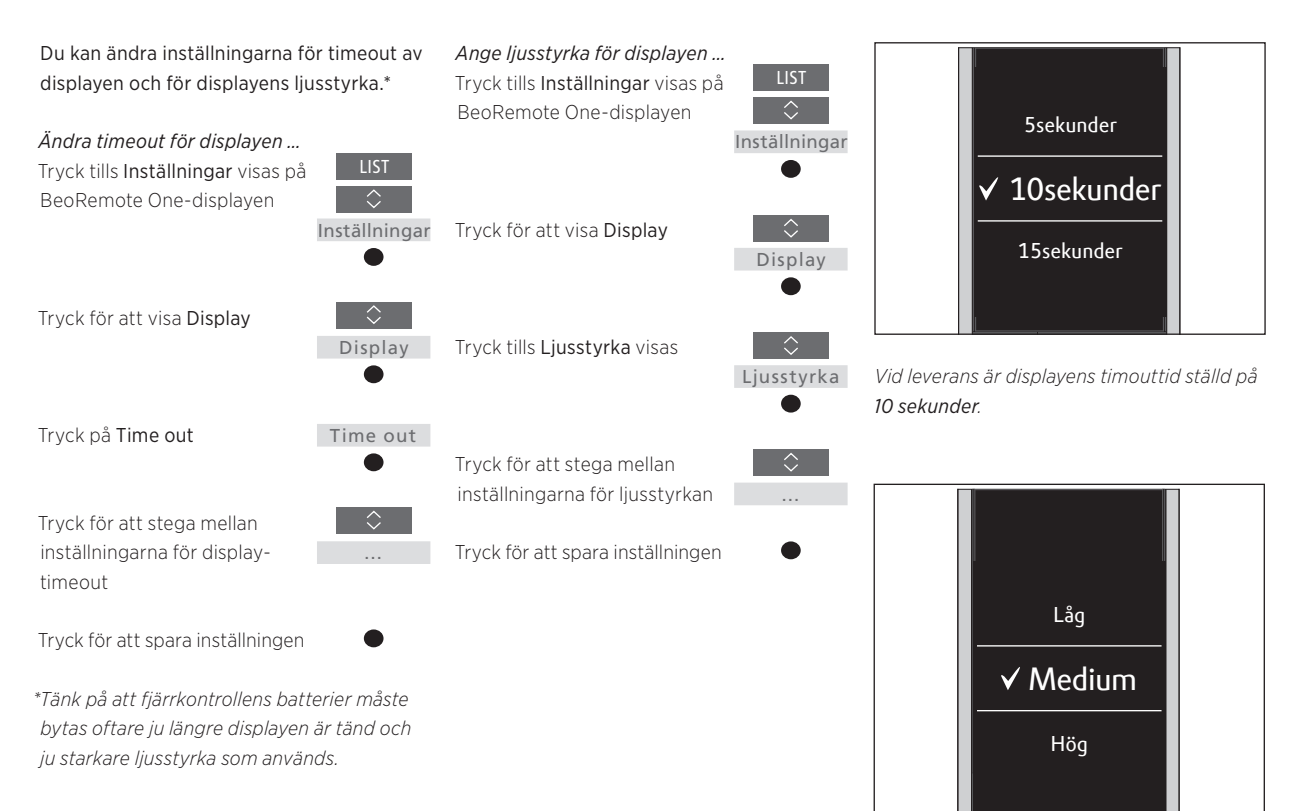

Vid leverans är displayens ljusstyrka ställd på Medium.

### Underhåll

#### Byta batterier i BeoRemote One

När batterivarningen visas på BeoRemote One-displayen är det dags att byta batterierna i fjärrkontrollen.

Två batterier på 1,5 V (AAA) krävs för BeoRemote One.

Sätt i batterierna enligt instruktionerna i den snabbguide som medföljer BeoRemote One.

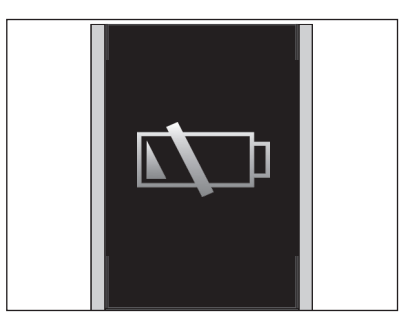

När batterivarningen visas på displayen går det inte att använda displayrelaterade funktioner förrän du har bytt ut batterierna.

#### Rengöra BeoRemote One

Torka av BeoRemote One med en mjuk och luddfri trasa som fuktats och vridits ur ordentligt. Obs! Använd aldrig sprit eller andra lösningsmedel för att rengöra någon del av fjärrkontrollen!

### Använda MinKnapp för att få åtkomst till ditt favoritinnehåll – Bluetooth-produkter

Du kan anpassa BeoRemote One genom att använda MinKnappknapparna och knapparna TV och MUSIC.\* Du kan spara en ögonblicksbild av en pågående bild- och ljudupplevelse, så att du snabbt kan ta fram den igen genom att trycka på en knapp. Mer information finns i handledningen till TV:n.

Du kan också koppla en källa till en **MinKnapp** och använda den för att starta källan direkt.

Observera att inte alla produkter kan användas med MinKnapp-funktionen. Mer information finns i handledningen som medföljer produkten.

\*Knapparna TV och MUSIC kan anpassas på samma sätt som en MinKnapp, och du kan fortfarande välja källor från de listor som tas fram på fjärrkontrollens display.

#### Spara och använda en ögonblicksbild

Du kan spara upp till sex ögonblicksbilder som du sedan kan aktivera med en **MinKnapp**, knappen **TV** eller knappen **MUSIC**. TV:n måste vara på och du måste ha valt en källa. En ögonblicksbild innehåller de inställningar som har angetts för den valda källan, t.ex. stativpositioner och högtalargrupp.

#### Spara en ögonblicksbild ...

Håll ner någon av MinKnappknapparna, knappen TV eller knappen MUSIC för att lagra den aktuella visnings- och ljudupplevelsen.

l den meny som visas på skärmen kan du välja specifika inställningar som ska ingå i ögonblicksbilden

Om du lagrar en ögonblicksbild med en knapp som redan har kopplats till en annan ögonblicksbild, ersätts den befintliga ögonblicksbilden.

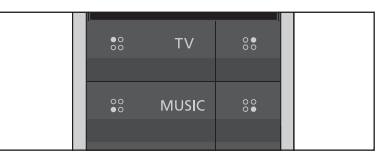

Använd en **MinKnapp** och knappen **TV** och knappen **MUSIC** för att komma åt ditt favoritinnehåll med ett enda knapptryck.

#### Använda en ögonblicksbild ...

Tryck på knappen som används för den önskade ögonblicksbilden

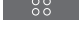

Om de alternativ som har sparats i en ögonblicksbild inte längre finns tillgängliga kommer ögonblicksbilden ändå att aktiveras, men innehållet spelas upp på normalt sätt för den valda källan.

### Använda MinKnapp för att få åtkomst till ditt favoritinnehåll – IR-produkter

Du kan anpassa BeoRemote One med **MinKnapp**-knapparna. Du kan spara en ögonblicksbild av en aktuell visnings- och ljudupplevelse. På så sätt kan du snabbt aktivera samma inställningar senare, med ett enkelt knapptryck. Mer information finns i handledningen till TV:n.

Du kan också koppla en källa till en MinKnapp och använda den för att starta källan direkt.

Observera att inte alla produkter kan användas med MinKnapp-funktionen. Mer information finns i handledningen som medföljer produkten.

#### Spara och använda en ögonblicksbild

Du kan spara upp till fyra ögonblicksbilder som du sedan kan aktivera med en **MinKnapp**. TV:n måste vara på och du måste ha valt en källa. En ögonblicksbild innehåller de inställningar som har angetts för den valda källan, t.ex. stativpositioner och högtalargrupp.

#### Spara en ögonblicksbild ...

Håll ner någon av **MinKnapp**knapparna för att lagra den aktuella visnings- och ljudupplevelsen.

Om du lagrar en ögonblicksbild med en knapp som redan har kopplats till en annan ögonblicksbild, ersätts den befintliga ögonblicksbilden.

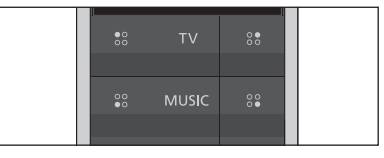

Använd en **MinKnapp** för att komma åt ditt favoritinnehåll med ett enda knapptryck.

#### Använda en ögonblicksbild ...

Tryck på knappen som används för den önskade ögonblicksbilden

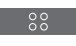

Om de alternativ som har sparats i en ögonblicksbild inte längre finns tillgängliga kommer ögonblicksbilden ändå att aktiveras, men innehållet spelas upp på normalt sätt för den valda källan.

#### Använda en MinKnapp för en specifik källa

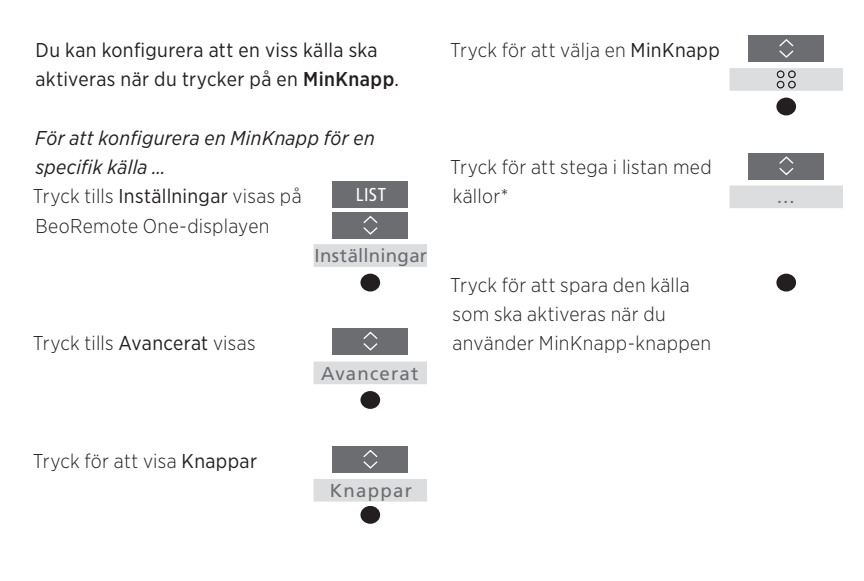

\*Välj **MinKnapp** högst upp i listan, om du vill använda knappen för att spara en ögonblicksbild i stället. Funktionen för ögonblicksbilder är inte tillgänglig när du använder BeoRemote One för att styra en Beo4-produkt.

### Anpassa fjärrkontrollen för IR-produkter

BeoRemote One kan urskilja två huvudtyper av källor för den produkt som du styr. TV-knappen ger åtkomst till TV-källor och MUSIC-knappen ger åtkomst till musikkällor. Om dina produkter ingår i ett BeoLink-system kan du även komma åt länkade källor (märkta med linksymbolen 🖘). Mer information om länkade källor finns på <u>sidorna 26–31</u>.

Vilka källor som är tillgängliga beror på produkten och konfigurationen. LISTknappen är kopplad till den källa som är aktiv.

Du kan trycka på **LIST**-knappen för att visa fler funktioner på displayen och få hjälp med att styra den aktiva källan, på samma sätt som när du tar fram ytterligare knappar.

Du kan anpassa BeoRemote One för din produkt. Du kan visa/dölja och ändra namn på källor eller funktioner för knapparna TV, MUSIC och LIST för varje huvudkälla samt ändra källornas och extrafunktionernas visningsordning.

#### Visa/dölja källor eller funktioner

Du kan visa eller dölja källor som visas när knappen **TV** eller knappen **MUSIC**. Du kan också visa eller dölja funktioner för **LIST**knappen när den används med aktiva TVoch musikkällor.

Observera att inga källor är tillgängliga när du trycker på **TV**- eller **MUSIC**-knappen, om du väljer att dölja alla källor.

För att visa/dölja källor eller funktioner för knapparna TV, MUSIC och LIST ... Tryck tills Inställningar visas på LIST BeoRemote One-displayen ♢

Inställningar

Visa

Tryck för att välja den lista som ska redigeras eller för att välja TV-källor, MUSIK-källor, LIST för TV eller LIST för MUSIK

Tryck för att välja Visa

Tryck för att välja den källa eller funktion som ska visas eller döljas

Tryck för att växla mellan att visa ✓ eller dölja (ingen markering)

Fortsätt med nästa källa eller funktion som ska visas eller döljas. Eller ...

... tryck för att stega bakåt genom tidigare menyer eller håll nedtryckt om du vill avsluta menyn

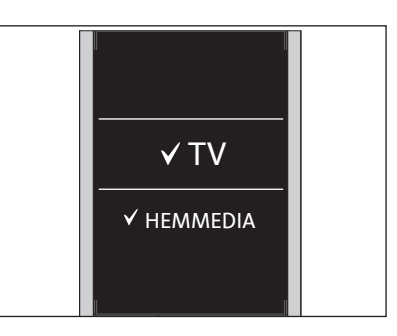

Du kan lägga till en eller flera alternativ som ska visas i BeoRemote One-listor.

15

#### Ändra namn på källor eller funktioner

Du kan ändra namn på källor som ska visas Tryck för att stega mellan när du trycker påTV-knappen och MUSICtecknen\*\*\* och symbolerna i slutet av raden\*\*\*\*. Eller ... knappen. Du kan också byta namn på funktioner för LIST-knappen för varje källa, **4**----LIST för MUSIK och LIST för TV. ... trvck för att stega i en fördefinierad lista med namn AirPort Express Om du har valt ett icke-latinskt språk för AppleTV displayen, visas en lista med fördefinierade Tryck för att välja ett tecken, en siffra, en symbol\*\*\*\* eller namn att välja bland. ett namn i den fördefinierade listan\*\*\*\* För att ändra namn på en källa eller funktion\* för knapparna TV, MUSIC och LIST ... Tryck tills Inställningar visas på LIST Tryck för att radera \*\*\*\* sista BeoRemote One-displayen tecknet, siffran eller symbolen, eller håll nedtryckt om du vill Inställningar ta bort all text produkt. Tryck för att gå till listan med Tryck för att visa källor eller funktioner som ska lagringssymbolen ✓ för att namnändras: TV-källor, spara namnet om det går. musikkällor, LIST för TV eller LIST för MUSIK Tryck tills Byt namn visas

Tryck för att välja källa eller funktion\* som ska namnändras\*\*, t.ex. WEBBMEDIA

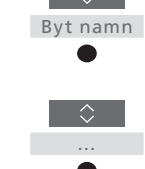

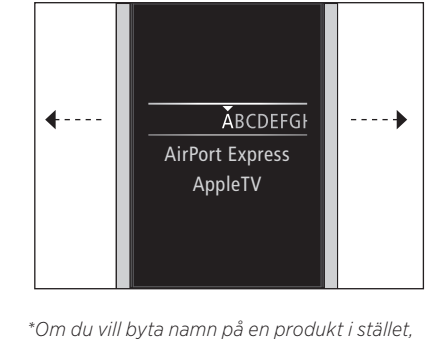

trycker du på LIST tills Inställningar visas. Välj Avancerat och visa Produkter. Följ instruktionerna för att byta namn på din

\*\*När du byter namn på en källa i BeoRemote One, kan det vara en bra idé att ändra källans namn även i TV:n eller musiksystemet,

\*\*\*Endast latinska tecken kan användas i namn på källor eller funktioner. Om ett tecken innehåller specialsymboler kan du trycka på mittknappen när teckenpositionen är markerad. så visas en lista med specialtecken som du kan välja.

\*\*\*\*Använd symbolerna i slutet av raden för att växla mellan gemener/versaler 🗛, komma åt symboler #+=, radera 🐼 och lagra √. \*\*\*\*\*Du kan även ange siffror genom att använda sifferknapparna 0 till 9 på BeoRemote One.

#### Flytta källor eller funktioner

Du kan ändra i vilken ordning källorna visas när du trycker på knappen TV och knappen MUSIC för den aktiva produkten. Du kan också flytta funktioner för LIST-knappen för varje källa, LIST för MUSIK och LIST för TV. Observera dock att du inte kan flytta menyn Inställningar, som alltid är placerad längst ner i listan.

För att flytta en källa eller funktion\* för knapparna TV, MUSIC och LIST ... Tryck tills Inställningar visas på BeoRemote One-displayen

LIST

Tryck för att öppna listan med källor eller funktioner som ska flyttas, TV-källor, musikkällor, LIST för TV eller LIST för MUSIC

Tryck tills Flytta visas

Tryck för att välja källa\* eller funktion som ska flyttas, t.ex. WEBBMEDIA

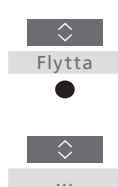

Tryck för att flytta listan bakom det markerade alternativet✔

Tryck på för att placera alternativet i listan

Fortsätt med nästa källa eller funktion som ska flyttas. Eller ...

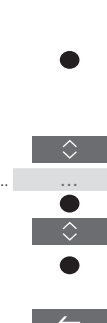

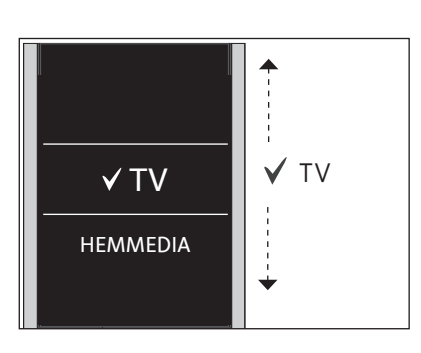

Flytta listan bakom det markerade alternativet V, och använd mittknappen för att placera alternativet i listan.

\* Om du vill flytta en produkt i stället trycker du på LIST tills Inställningar visas. Välj Avancerat och visa Produkter. Följ instruktionerna för att flytta din produkt men kom ihåg att den aktiva produkten alltid placeras överst i LIST.

genom tidigare menyer eller håll nedtryckt om du vill avsluta menyn

... tryck för att stega bakåt

### Lägg till fler IR-produkter

BeoRemote One är förkonfigurerad för användning med endast en TV (t.ex. BeoVision).

Om du vill använda BeoRemote One med en ny typ av Bang & Olufsenprodukt eller om du vill använda en och samma BeoRemote One för att styra fler än en produkt, måste produkten visas i BeoRemote One LIST så att du kan välja produkten där.

Det finns tre typer av produkter som kan styras med BeoRemote One:

- TV-apparater (som standard BeoVision): 8 olika produktalternativ
- Musiksystem (som standard BeoSound): 8 olika produktalternativ
- Beo4-produkter\* (som standard t.ex. Beo4 VIDEO, Beo4 AUDIO): 4 olika produktalternativ

Med alternativinställningen kan du använda din BeoRemote One för att styra enskilda IR-produkter. Om du t.ex. har två TVapparater i samma rum och båda känner av kommandon från din BeoRemote One, måste du ställa in varje IR-TV som en enskild produkt och ställa in dem till rätt alternativ.

Inställningar som du anger för din BeoRemote One sparas för den aktiva produkten. Information om hur du aktiverar en annan produkt finns på sidan 10.

Obs! Om en Network Link-produkt är avsedd för användning med Beo4, måste du konfigurera den som en Beo4-produkt i stället. Mer information finns på sidorna 20-22.

#### Steg 1 – Lägg till eller ta bort en produkt i LIST

Om du vill använda BeoRemote One för att styra en ny produkt måste du först lägga till produkten i BeoRemote One LIST, så att du kan välja produkten där.

Sedan måste du ställa in de olika produkterna för specifika alternativ i menyn Produktalternativ, så att BeoRemote One känns igen i varje produkt - se sidan 19.

För att lägga till eller ta bort en produkt som har hittats via knappen LIST ... Tryck tills Inställningar visas på BeoRemote One-displayen Inställningar

Tryck tills Avancerat visas Produkter

Tryck för att välja Produkter

Tryck för att välja Visa

Tryck för att välja en produkt som ska visas eller döljas, t.ex. BeoVision(2)

Tryck för att växla mellan att visa ( ✓ )eller dölja (ingen markering)

Fortsätt med nästa produkt som ska visas eller döljas. Eller ...

... tryck för att stega bakåt genom tidigare menyer eller håll nedtryckt om du vill avsluta menyn

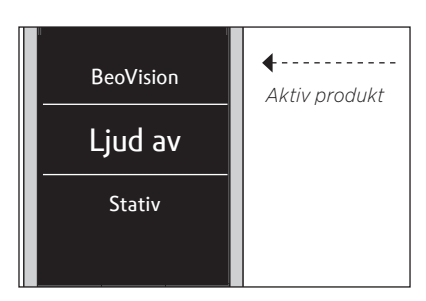

När du har lagt till en ny produkt i LIST, visas den aktiva produkten alltid överst i listan när du trycker på LIST.

\*Information om hur du använder och styr en Beo4-produkt med BeoRemote One finns på sidorna 20-22.

Observera att du kan byta namn på en produkt eller ändra dess position i den lista som visas när du trycker på LIST-knappen. Det gör du på samma sätt som när du namnändrar eller byter listposition för källor eller funktioner för knapparna TV, MUSIC och LIST - se sidan 16 och sidan 17.

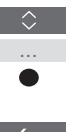

Avancerat

Visa

#### Steg 2 - Ställ in IR-produkten för rätt alternativ

Om du använder BeoRemote One för en ny IR-produkt eller för två eller fler IR-produkter av samma typ, t.ex. två TV-apparater, och båda produkterna kan ta emot kommandon från BeoRemote One, måste varje produkt konfigureras för att känna igen BeoRemote One. Därför måste du ställa in din produkt till ett separat alternativ, vilket du gör via menyn Produktalternativ.

Beroende på konfigurationen kan du välja om du vill att produkten ska reagera på kommandon från din BeoRemote One.

Mer information om vilket alternativ du ska använda finns i handledningen för TV:n eller musiksystemet.

Obs! Om en Network Link-produkt är avsedd för användning med Beo4, måste du konfigurera den som en Beo4produkt i stället. Mer information finns på sidorna 20-22.

För att tilldela din produkt ett visst alternativ genom att använda BeoRemote One ... Rikta fjärrkontrollen mot IR-mottagaren på den produkt som du vill alternativprogrammera. Avståndet mellan fjärrkontrollen och IR-mottagaren får vara högst 0,5 meter.

Tryck tills Inställningar visas på BeoRemote One-displayen Inställningar Tryck tills Avancerat visas Tryck tills Produktalternativ visas Välj om du vill att produkten ska vara IR-mottaglig eller ej IR-mottaglig\* Markera den aktiva produkten, t.ex. BeoVision Välj ett alternativ\*\* för din produkt, t.ex. BeoSound Välj Skicka och tryck på

mittknappen för att spara det valda alternativet

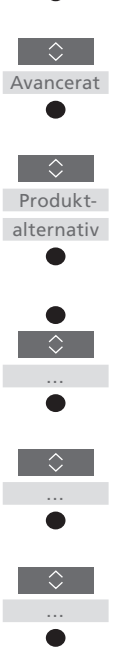

Skicka

\* Välj IR-mottaglig om du vill att produkten ska reagera på kommandon från BeoRemote One, och välj Ej IR-mottaglig om du inte vill att produkten ska reagera på fiärrkontrollens kommandon.

\*\* Om produktalternativet, t.ex BeoSound, ska visas på BeoRemote One-displayen när du trycker på LIST, måste produkten läggas till i BeoRemote One LIST - se sidan 18.

Du kan använda BeoRemote One för att hantera en Master Link-enhet. t.ex. en TV eller ett musiksystem, som vanligtvis styrs med Beo4. Produkten måste läggas till i BeoRemote One LIST, så att du kan välja den där. När en Beo4-produkt väljs, innehåller BeoRemote One LIST samma funktioner som Beo4 LIST. Däremot kan du inte välja källor via LIST. Information om hur du använder BeoRemote One om du vanligtvis använder Beo4 finns på sidan 24.

Om du vill styra en Beo4-produkt med BeoRemote One, måste du först ställa in produkten för ett separat alternativ - se sidan 21.

När du använder BeoRemote One för att styra en Beo4-produkt har de tre MinKnappknapparna motsvarande funktioner som knapparna DTV, DVD, A.MEM och CD på Beo4. Du kan ändra detta när som helst och konfigurera MinKnapp-knapparna för direkt aktivering av andra källor - se sidan 22. Men när du använder BeoRemote One för att styra en Beo4-produkt kan du inte använda en MinKnapp eller knapparna TV och MUSIC för att spara en ögonblicksbild av en aktuell visnings- eller ljudupplevelse.

Du kan även aktivera en viss källa när du trycker på TV och MUSIC när BeoRemote One används för att styra en Beo4-produkt - se sidan 22.

För information om hur du växlar från en Beo4-produkt till en annan typ av produkt, se sidan 10.

#### Steg 1 – Lägg till eller ta bort en Beo4-produkt i LIST

Om du vill använda BeoRemote One för att styra en Beo4-produkt måste du först lägga till produkten i BeoRemote One LIST.

Sedan måste du ställa in produkten på rätt alternativ - se sidan 21.

Observera att du även kan byta namn på en produkt eller ändra dess plats i listan som visas när du trycker på LIST-knappen. Det gör du på samma sätt som när du namnändrar eller byter listposition för källor eller funktioner för knapparna TV, MUSIC och LIST - se sidan 16 och sidan 17.

För att lägga till eller ta bort en Beo4produkt som har hittats via knappen LIST ... Tryck tills Inställningar visas

på BeoRemote One-displayen

Tryck tills Avancerat visas

Tryck för att välja Produkter

Tryck för att välja den Beo4-

produkt som ska visas eller döljas. Alternativen är:

Beo4 AUDIO, Beo4 VIDEO,

Beo4 AV eller Beo4 LINK

Tryck för att växla mellan att visa 🗸 eller dölja

som ska visas eller dölias.

... tryck för att stega bakåt

avsluta menyn

(ingen markering)

Eller ...

Tryck tills Visa visas

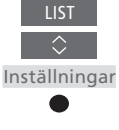

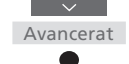

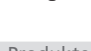

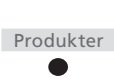

Visa

Beo4 VIDEO ✓ Beo4 AV Beo4 AUDIO Välj någon av de fyra Beo4-produkterna

Beo4 VIDEO, Beo4 AV, Beo4 AUDIO, och Reo4 LINK

- Beo4 VIDEO används för en Beo4-TV i alternativ 1 eller 5.
- Beo4 AV används för en Beo4-TV i alternativ 2 eller 6.
- Beo4 AUDIO används för ett Beo4musiksystem i alternativ 1, 2, 5 eller 6.
- -Beo4 LINK används för den andra Beo4produkten, om två TV-apparater eller musiksystem är placerade i samma rum.

Obs! Om en Network Link-produkt är avsedd för användning med Beo4, måste du konfigurera den som en Beo4-produkt i stället.

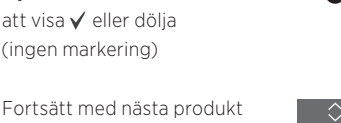

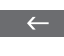

genom tidigare menyer eller håll nedtryckt om du vill

#### Steg 2 - Ställ in din Beo4-produkt för rätt alternativ

Om du använder BeoRemote One för en Beo4-produkt anpassas menyn Produktalternativ för överensstämmelse med de Alternativ-inställningar som är tillgängliga med en Beo4-fjärrkontroll.

För att alternativ-programmera en Beo4produkt med BeoRemote One ... Rikta fjärrkontrollen mot IR-mottagaren på den produkt som du vill alternativprogrammera. Avståndet mellan fjärrkontrollen och IR-mottagaren får vara högst 0,5 meter.

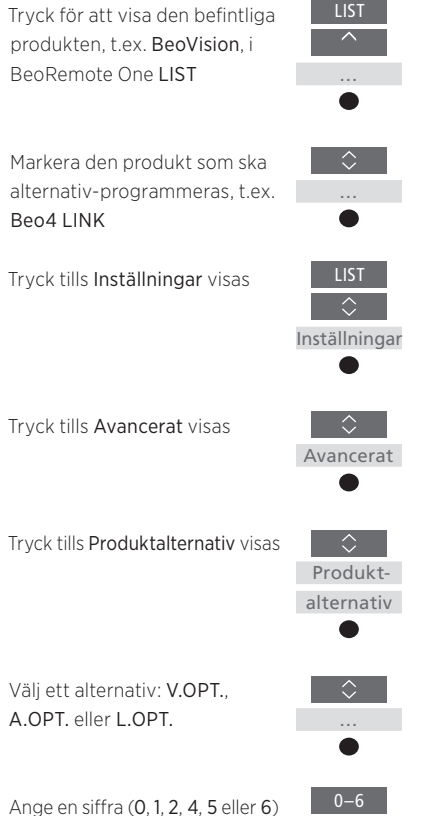

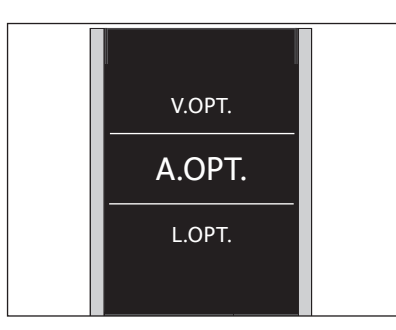

Välj något av de tre Beo4-alternativen V.OPT., A.OPT. eller L.OPT..

#### Alternativ ...

- Alternativ 0: Produkten är ansluten till en annan produkt i samma rum och styrs via den andra produkten.
- Alternativ 1: Produkten är ansluten till en annan produkt i samma rum och du kan styra produkten direkt eller via den andra produkten.
- Alternativ 2: Huvudprodukten kan, men behöver inte, vara ansluten till en produkt i ett annat rum och styrs direkt med BeoRemote One.
- Alternativ 4: Används när två TV-apparater eller musiksystem är placerade i samma rum och en av dem är en Network Link-produkt eller en Master Link-produkt konfigurerad som alternativ 1 eller 2. På så sätt säkerställs att den andra TV:n eller det andra musiksystemet beter sig som en linkprodukt.
- Alternativ 5: TV:n (eller musiksystemet) är anslutet till huvud-Master Link-produkten i ett annat rum och till ett Master Linkmusiksystem (eller en TV) i samma rum, och både TV:n och musiksystemet i rummet kan styras direkt.
- Alternativ 6: Produkten är ansluten till huvudprodukten i ett annat rum och kan styras direkt.

#### Konfigurera MinKnapp-knapparna och knappen TV eller MUSIC för en specifik källa

När du använder BeoRemote One för att styra en Beo4-produkt har **MinKnapp**knapparna motsvarande funktioner som knapparna **DTV, DVD, A.MEM** och **CD** på Beo4. Du kan ändra detta när som helst och välja vilken källa som ska aktiveras när du trycker på någon av **MinKnapp**-knapparna.

Du kan också koppla en källa till knappen TV eller MUSIC och använda varje knapp för att aktivera en TV- eller musikkälla direkt.

Observera att du inte kan använda MinKnapp-knapparna eller knapparna TV och MUSIC för att spara en ögonblicksbild av en aktuell visnings- eller ljudupplevelse, om du använder BeoRemote One för att styra en Beo4-produkt. För att konfigurera MinKnapp och knappenTV eller MUSIC för aktivering av en specifikkälla ...Tryck tills Inställningar visas påBeoRemote One-displayen

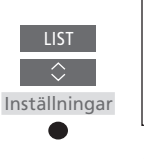

Avancerat

Knappar

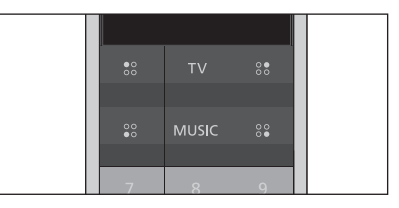

Konfigurera **MinKnapp**-knapparna och knapparna **TV** och **MUSIC** för direkt aktivering av en källa.

\*När du har valt knappen TV eller MUSIC kan du välja Ingen om du inte vill att knappen TV eller MUSIC ska användas för att aktivera en specifik källa.

Välj mellan MinKnappknapparna, knappen TV eller knappen MUSIC

Tryck tills Avancerat visas

Tryck för att visa Knappar

Tryck för att stega i listan med källor\*

Tryck för att spara den källa som ska aktiveras med den valda knappen

### Avancerade inställningar för IR-styrning

Om du använder IR-produkter kan du göra mer avancerade IRinställningar i menyn **Avancerat**. Du kan ställa in IR-styrkan om du använder BeoRemote One för att styra fler än en Beo4-produkt.

Om du använder BeoRemote One för att styra lampor, gardiner eller persienner, kan du använda inställningarna i menyerna **Belysning** och **Kontroll**. Detta kan kräva ett hemautomatiksystem som stöds. Kontakta din Bang & Olufsen-återförsäljare för mer information.

#### Ställa in IR-styrka för BeoRemote One

Om du använder IR-produkter kan du ställa in IR-styrkan för BeoRemote One. Till exempel kan det vara bra att minska IR-styrkan om du använder BeoRemote One för flera Beo4produkter som är placerade i närheten av varandra.

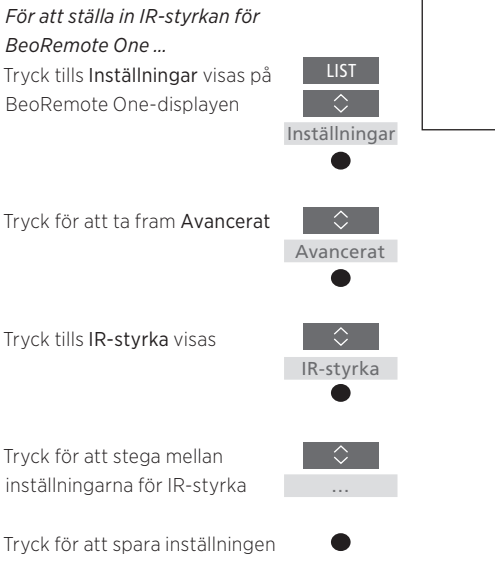

Hög ✔ Medium Låg

### Konvertera mellan Beo4 och BeoRemote One

Om du är van vid att styra din produkt med Beo4, kan du använda nedanstående konverteringsöversikt för att ta reda på vilken knapp på BeoRemote One som används för att styra en Beo4-produkt. BeoRemote One-knappar är markerade med blått. Knappar som har exakt samma funktion på Beo4 och BeoRemote One är ljusgrå.

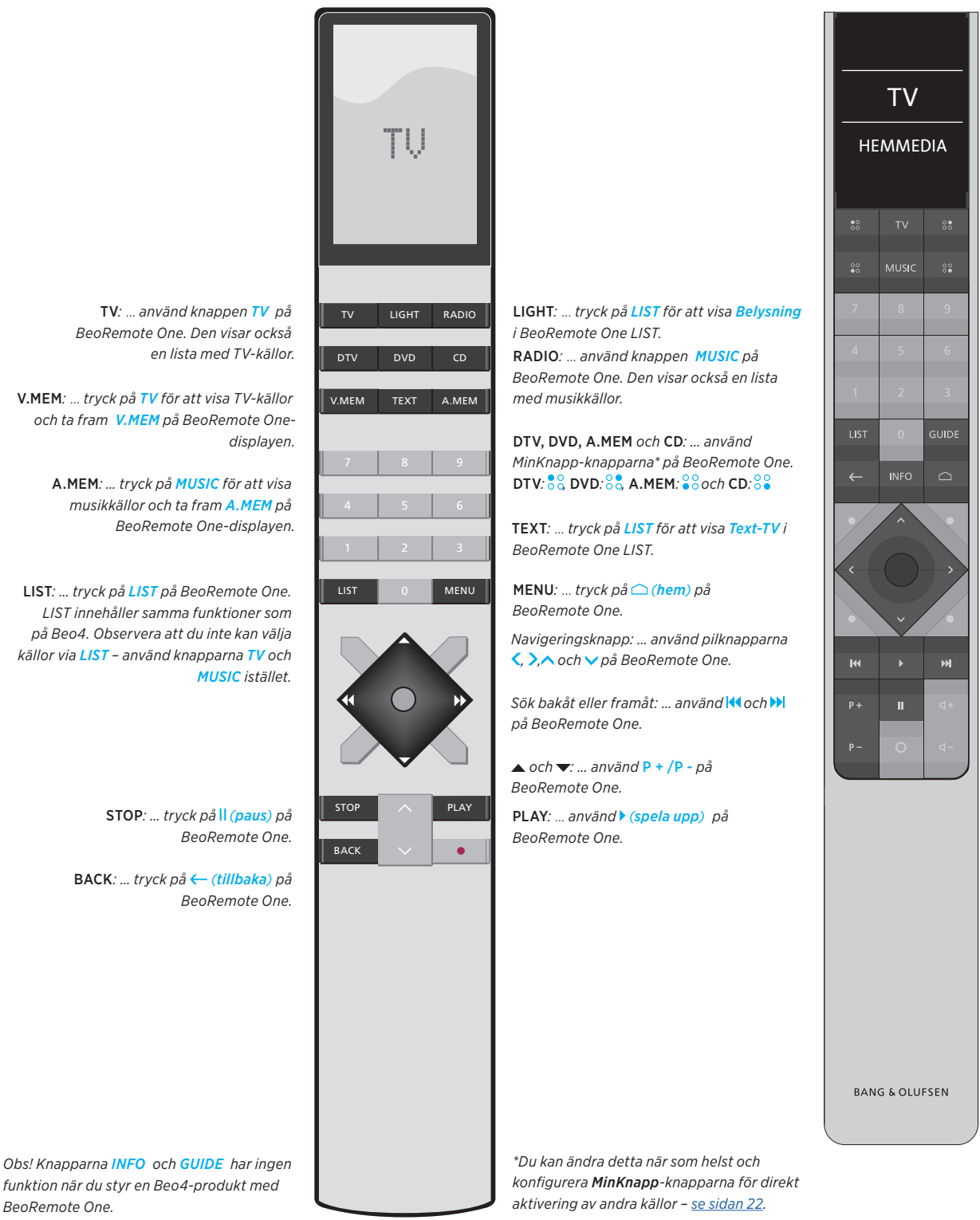

funktion när du styr en Beo4-produkt med BeoRemote One.

### Avancerade inställningar för BeoRemote One

Med alternativen i menyn **Avancerat** kan du göra mer avancerade inställningar för BeoRemote One. Du kan t.ex. ändra displayspråk och återställa BeoRemote One till fabriksinställningarna.

#### Ställa in språk för BeoRemote One

Du kan när som helst ändra displayspråk för BeoRemote One. När du har valt ett språk visas alla menyer och displaymeddelanden på det valda språket.

Observera att endast latinska tecken kan användas när du byter namn på källor eller funktioner.

Om du av misstag valt ett språk och vill ändra det kan du öppna språkmenyn genom att trycka på LIST, använda uppåtpilen ^ för att gå uppåt två steg och sedan trycka på mittknappen. Tryck pilknappen ^ ett steg och tryck sedan på mittknappen. Tryck åter på pilknappen ^ ett steg, och sedan på mittknappen. För att ställa in språk för BeoRemote One ... Tryck tills Inställningar visas på

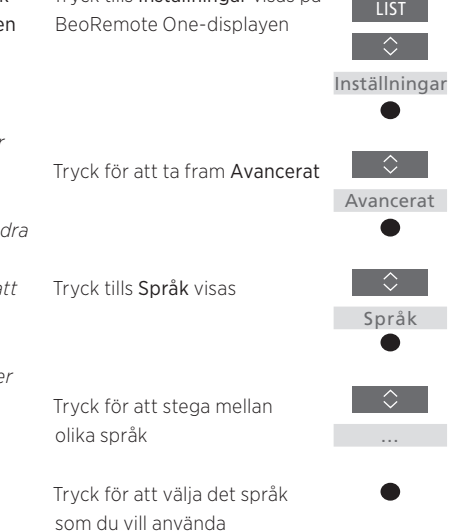

#### Återställa BeoRemote One

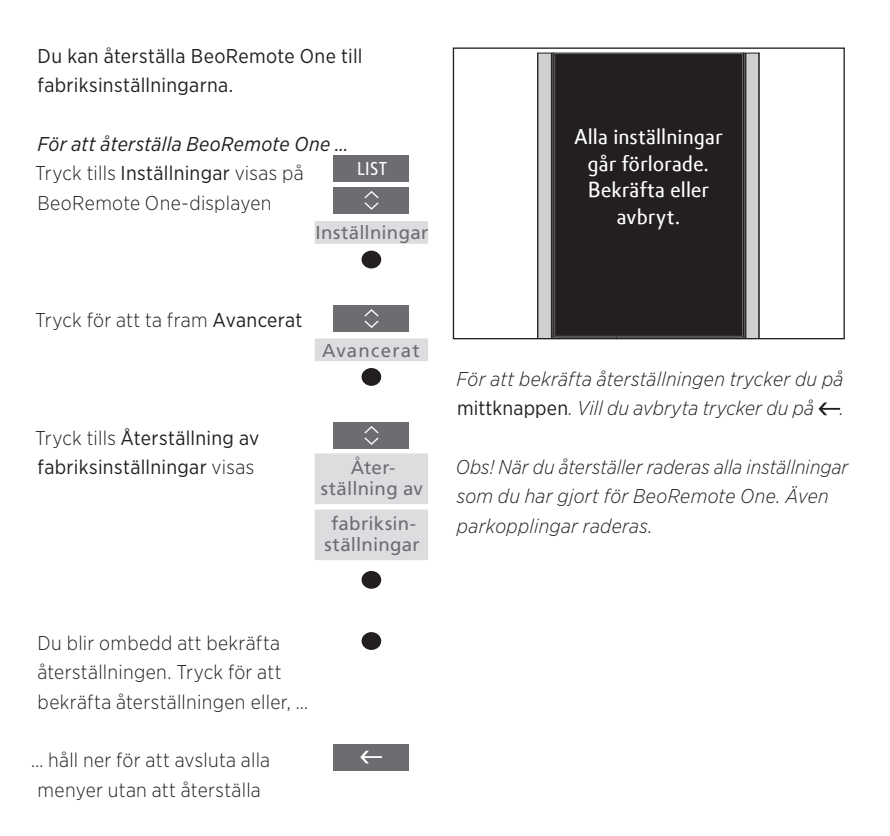

### BeoLink-konfiguration

När du använder BeoRemote One för att styra flera produkter som är anslutna till samma nätverk, kan du eventuellt använda ljud från andra produkters källor i nätverket, förutsatt att produkterna har stöd för funktionen. Produkterna kan placeras i samma eller olika rum. Mer information om hur du ansluter och installerar din produkt finns i handledningen för TV:n eller musiksystemet.

## En TV med Network Link och ett musiksystem med Master Link i samma eller olika rum

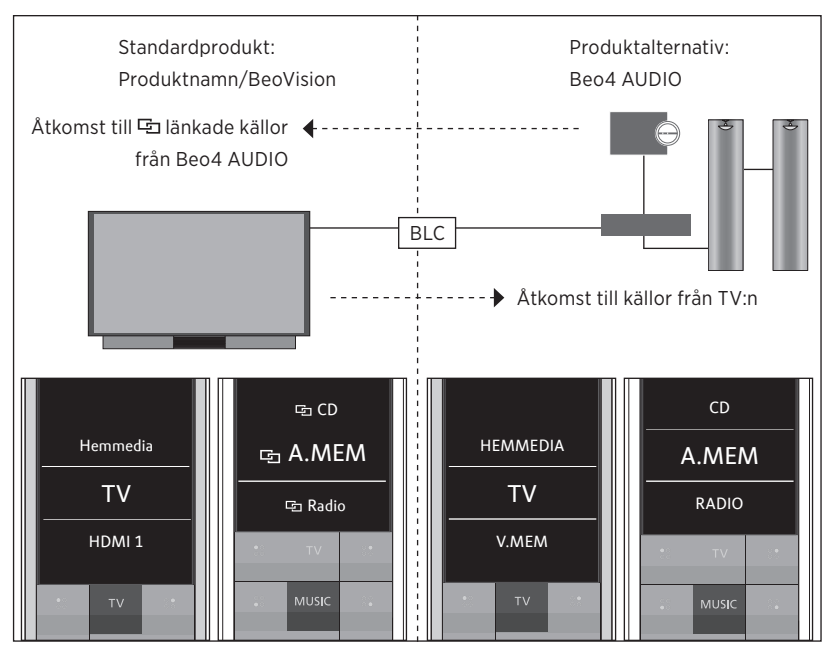

I den här konfigurationen är Network Link-TV:n antingen en IR-baserad TV med namnet BeoVision som standard eller en Bluetooth-TV med ett TV-produktnamn, och Master Linkmusiksystemet måste vara konfigurerat som Beo4 AUDIO. Om Master Link-produkten är en TV måste den vara konfigurerad som Beo4 VIDEO i stället. Information om hur du konfigurerar produkten finns på <u>sidan 18</u> och <u>sidan 20</u>. Det finns en lista med TV- och musikkällor för varje produkttyp: BeoVision eller TVproduktnamn och Beo4 AUDIO eller Beo4 VIDEO.

Fortsättning ...

#### För att visa/dölja källor i den IR-baserade TV:n med BeoRemote One ...\*

- > TV:n är fabriksinställd som BeoVision och BeoVision markeras i BeoRemote One LIST.
- > Visa ✓ eller dölj källor\*\* för TV:n via BeoRemote One LIST – <u>se sidan 15</u>.
- > Visa ✓ eller dölja ⊡ länkade källor, t.ex. ⊡ CD via BeoRemote One LIST – <u>se sidan 15</u>.

#### För att visa/dölja källor i Beo4 AUDIO ...

- > Välj Beo4 AUDIO\*\*\* i BeoRemote One LIST.
- > Visa ✓ eller dölja källor för musiksystemet via BeoRemote One LIST – <u>se sidan 15</u>.
- > Visa ✓ källor som du kan "låna" från TV:n, t.ex. HEMMEDIA\*\*\*\*, via BeoRemote One LIST, eller dölja källor som du inte vill ha <u>–</u> se sidan 15.

#### Exempel på hur du lyssnar på en TV-källa från TV:n ...\*\*\*\*\*

Tryck för att visa den aktuella produkten, t.ex. **BeoVision** eller TV-produktnamnet, i BeoRemote One **LIST** 

Välj den önskade produkten, t.ex. Beo4 AUDIO\*\*\*

Tryck på TV och välj den källa som ska "lånas", t.ex. HEMMEDIA\*\*\*\*

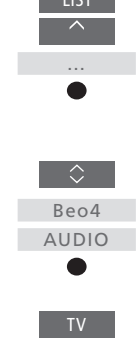

↓
HEMMEDIA

\* Du kan inte använda BeoRemote One för att visa eller dölja källor i en Bluetooth-produkt. På fjärrkontrollens display visas källorna så som de har konfigurerats i produkten. \*\* Observera att tillgängliga TV-källor visas i TV:ns källistmeny.

\*\*\* I det här exemplet har **Beo4** AUDIO redan lagts till i BeoRemote One LIST och musiksystemet har konfigurerats som **Beo4** AUDIO.

\*\*\*\* Kontakta din återförsäljare om rätt källa, t.ex. HEMMEDIA, inte visas i BeoRemote One LIST.

\*\*\*\*\* Med Network Link kan du använda ljud från andra produkters källor i nätverket. Om du ansluter TV:n till en Master Link-produkt måste du även använda en BeoLink Converter NL/ML (BLC) för att få fördelarna med Network Link.

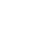

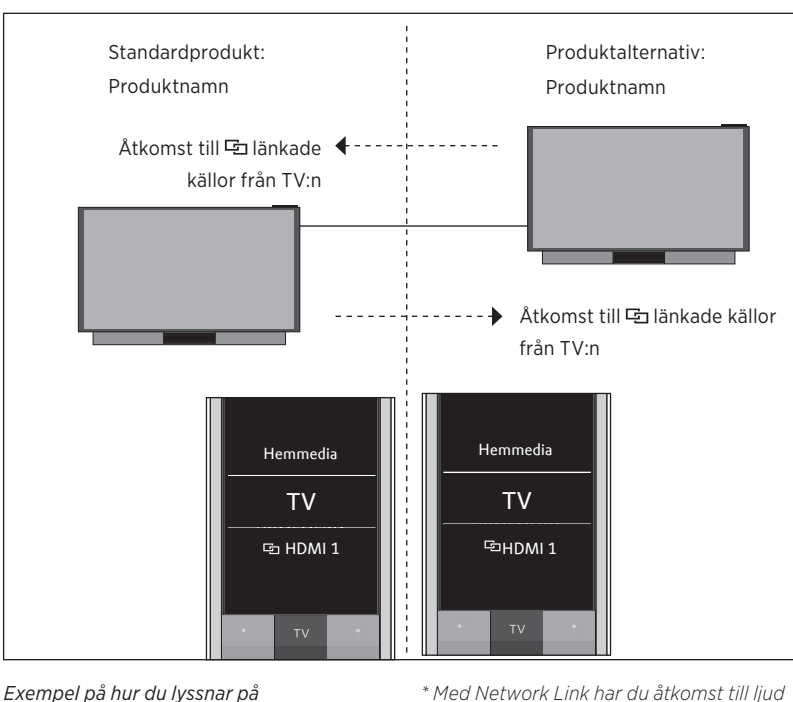

#### Två Bluetooth-TV-apparater med Network Link (med en BeoRemote One)

Exempel på hur du lyssna en länkad TV-källa ...\* Tryck för att visa den befintliga produkten i BeoRemote One LIST

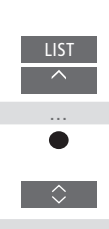

från andra produkters källor i nätverket.

Välj önskat produktnamn

Tryck på TV och välj en ☞ länkad källa, t.ex. ☞ HDMI 1

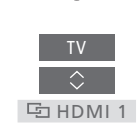

I den här konfigurationen har båda Network Link-TV-apparaterna ett produktnamn. Information om Bluetooth-parkoppling finns på <u>sidan 5</u>.

Det finns en lista med **TV-** och **musikkällor** för varje TV. I exemplet visas endast TV-källor.

Du kan inte använda BeoRemote One för att visa eller dölja källor. På fjärrkontrollens display visas källorna så som de har konfigurerats i produkten.

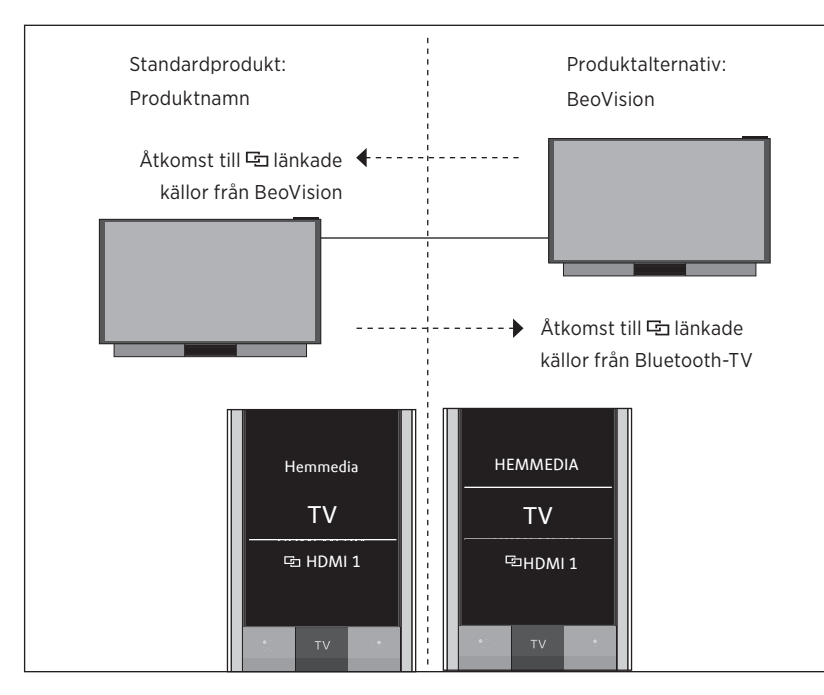

#### En Bluetooth-TV och en IR-baserad TV med Network Link (med en BeoRemote One)

I den här konfigurationen är en Network Link-TV tilldelad ett produktnamn. och den andra heter **BeoVision** som standard. Information om Bluetooth-parkoppling finns på sidan 5. Information om hur du konfigurerar en IR-baserad produkt finns på sidan 18.

Det finns en lista med TV- och musikkällor för varje TV. I exemplet visas endast TV-källor.

Det här scenariot gäller också om du ersätter Network Link-TV:n i exemplet med ett Network Link-musiksystem. Observera att musiksystemet är konfigurerat som BeoSound.

För att visa/dölja källor från den IR-baserade TV:n med BeoRemote One ...\*

- > Välj BeoVision \*\* i BeoRemote One LIST.
- > Visa ✓ eller dölj källor\*\*\* för båda TVapparaterna via BeoRemote One LIST s sidan 15.
- > Visa ✓ eller dölj 🔁 länkade källor, t.ex. 🗗 HDMI 1, för båda TV-apparaterna via BeoRemote One LIST - se sidan 15.

Exempel på hur du lyssnar på en länkad TV-källa ...\*\*\*\* Tryck för att visa den befintliga produkten, t.ex. BeoVision eller ett produktnamn, i BeoRemote One LIST

Välj den önskade produkten, t.ex. BeoVision eller ett produktnamn\*\*

Tryck på **TV** och välj en 🔄 länkad källa, t.ex. 🔁 HDMI 1

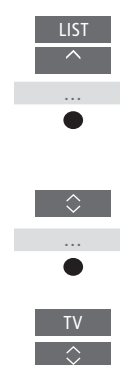

\* Du kan inte använda BeoRemote One för att visa eller dölja källor i en Bluetoothprodukt. På fjärrkontrollens display visas källorna så som de har konfigurerats i produkten.

\*\* I det här exemplet har **BeoVision** redan lagts till i BeoRemote One LIST och TV:n är konfigurerad som BeoVision.

\*\*\* Observera att tillgängliga TV-källor visas i TV:ns källistmeny.

\*\*\*\* Med Network Link kan du använda ljud från andra produkters källor i nätverket.

Obs! Om en Network Link-produkt är avsedd för användning med Beo4, måste du konfigurera den som en Beo4-produkt i stället. Mer information finns på sidorna 20-22.

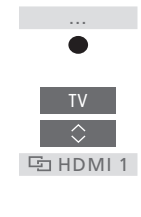

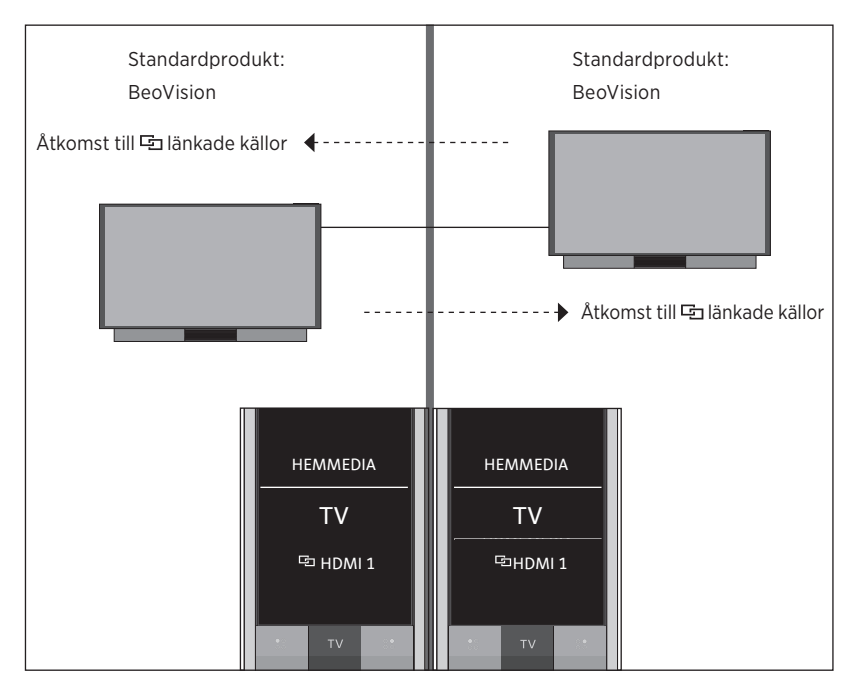

Två IR-baserade TV-apparater med Network Link i olika rum

I den här konfigurationen är båda Network Link-TV-apparaterna **BeoVision** som standard. Om konfigurationen innehåller en Network Link-TV och ett Network Link-musiksystem, blir musiksystemet **BeoSound** i stället.

Du har samma lista med TV - och musikkällor för båda TV-apparaterna. I exemplet visas endast TV-källor.

För att visa/dölja källor för båda TVapparaterna med BeoRemote One ...

- > Båda TV-apparaterna är fabriksinställda som BeoVision och BeoVision markeras i BeoRemote One LIST.
- > Visa ✓ eller dölj källor\* för båda TVapparaterna via BeoRemote One LIST – se sidan 15.
- > Visa ✓ eller dölj ⊡ länkade källor, t.ex. ⊡ HDMI 1, för båda TV-apparaterna via BeoRemote One LIST – <u>se sidan 15.</u>

 Exempel på hur du lyssnar på en länkad

 TV-källa ...\*\*

 Tryck på TV och välj en

 Tv

 En länkad källa, t.ex. En HDMI 1

되 HDMI 1

\* Observera att tillgängliga TV-källor visas i TV:ns källistmeny.

\*\* Med Network Link kan du använda ljud från andra produkters källor i nätverket.

Obs! Om en Network Link-produkt är avsedd för användning med Beo4, måste du konfigurera den som en Beo4-produkt i stället. Mer information finns på <u>sidorna 20-22</u>.

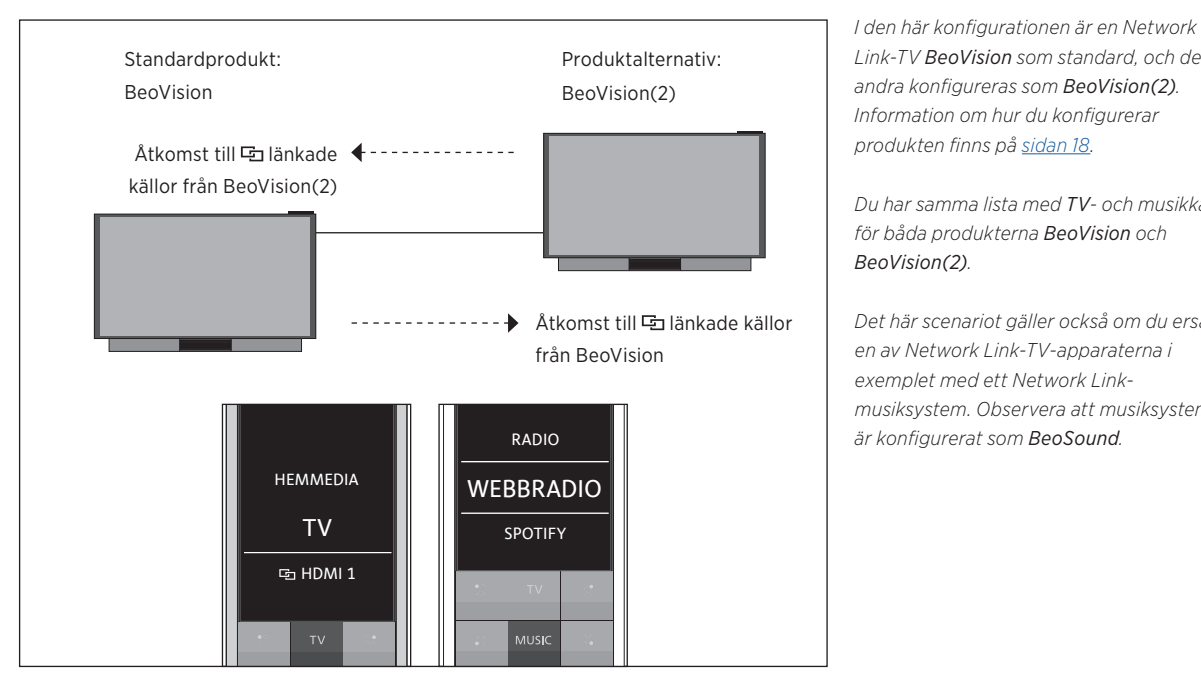

#### Två IR-baserade TV-apparater med Network Link i samma rum (med en BeoRemote One)

Link-TV BeoVision som standard, och den andra konfigureras som BeoVision(2). Information om hur du konfigurerar produkten finns på sidan 18.

Du har samma lista med TV- och musikkällor för båda produkterna BeoVision och BeoVision(2).

Det här scenariot gäller också om du ersätter en av Network Link-TV-apparaterna i exemplet med ett Network Linkmusiksystem. Observera att musiksystemet är konfigurerat som BeoSound.

För att visa/dölja källor för båda TVapparaterna med BeoRemote One ...

- > Välj BeoVision eller BeoVision(2), eller deras motsvarande produktnamn,\* i BeoRemote One LIST.
- > Visa ✓ eller dölj källor\*\* för båda TVapparaterna via BeoRemote One LIST se sidan 15.
- > Visa ✓ eller dölj 🔄 länkade källor, t.ex. 🔁 HDMI 1, för båda TV-apparaterna via BeoRemote One LIST - se sidan 15.

Exempel på hur du lyssnar på en länkad TVkälla ...\*\*\*

Tryck för att visa den befintliga produkten, t.ex. BeoVision eller ett produktnamn, i BeoRemote One LIST

Välj den önskade produkten, t.ex. BeoVision(2) eller ett produktnamn\*

Tryck på **TV** och välj en 🔄 länkad källa, t.ex. 🕤 HDMI1

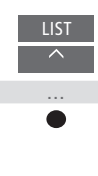

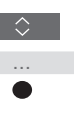

归 HDMI 1

från andra produkters källor i nätverket.

i TV:ns källistmeny.

Obs! Om en Network Link-produkt är avsedd för användning med Beo4, måste du konfigurera den som en Beo4-produkt i stället. Mer information finns på sidorna 20-22.

\* I det här exemplet har BeoVision(2) redan

lagts till i BeoRemote One LIST och TV:n är

\*\* Observera att tillgängliga TV-källor visas

\*\*\* Med Network Link kan du använda ljud

konfigurerad som BeoVision(2).

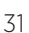